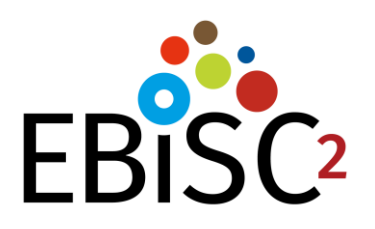

# **European Bank for induced pluripotent Stem Cells**

# Semantic Queries in EBiSC

1.4 31.05.2023

The EBISC – European Bank for induced pluripotent Stem Cells project has received support from the Innovative Medicines Initiative Joint Undertaking under grant agreements n° 115582 and 821362, resources of which are composed of financial contribution from the European Union and EFPIA companies' in kind contribution. www.imi.europa.eu

# **Contents**

| Contents                                           | . 2 |
|----------------------------------------------------|-----|
| Introduction                                       | . 3 |
| EBiSC Ontology                                     | . 3 |
| Semantic Linkage to Diseases                       | . 4 |
| Cell Line Identifiers                              | . 4 |
| IRIs in the EBiSC Ontology                         | . 5 |
| SPARQL Queries                                     | . 5 |
| SPARQL Interface EBiSC Platform                    | . 5 |
| SPARQL Examples                                    | . 6 |
| Appendix 1 – Introduction to Ontologies and SPARQL | . 9 |
| Ontologies                                         | . 9 |
| SPARQL                                             | . 9 |
| Appendix 2 – Protégé                               | 11  |
| Protégé GUI                                        | 11  |

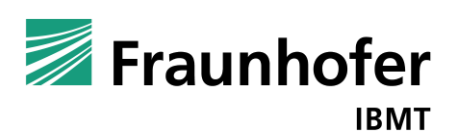

#### **Introduction**

Each cell line in the European Bank for induced pluripotent Stem Cells (EBiSC) catalogue is described by a detailed dataset, including data and metadata provided by the cell line depositor. We focused out, that a simple dataset might not be sufficient to display all associated data to characterise a cell line. Some items, like diseases or gene mutation, requires a more complex and comprehensive data description method.

We decided to use a semantic data description by an ontology to archive this goal. For more information about ontologies, please consult Appendix 1.

#### **EBiSC Ontology**

The aim of the EBiSC Ontology (available at <u>https://ebisc.org/ontologies/ebisc.owl</u>) is to provide fully semantic descriptions of the data and metadata of pluripotent Stem Cells registered in the EBiSC platform and to make the cell lines more discoverable for EBiSC users.

As this ontology describes cell lines, it is based on the Cell Line Ontology<sup>1</sup>. Several commonly available ontologies have been imported to enable the most comprehensive possible descriptions of all important metadata. They include information about cell types, cell lines, diseases, employed experimental methods, anatomical entities, genes and proteins.

The following picture shows a short excerpt of the global description of a cell line including some associated metadata.

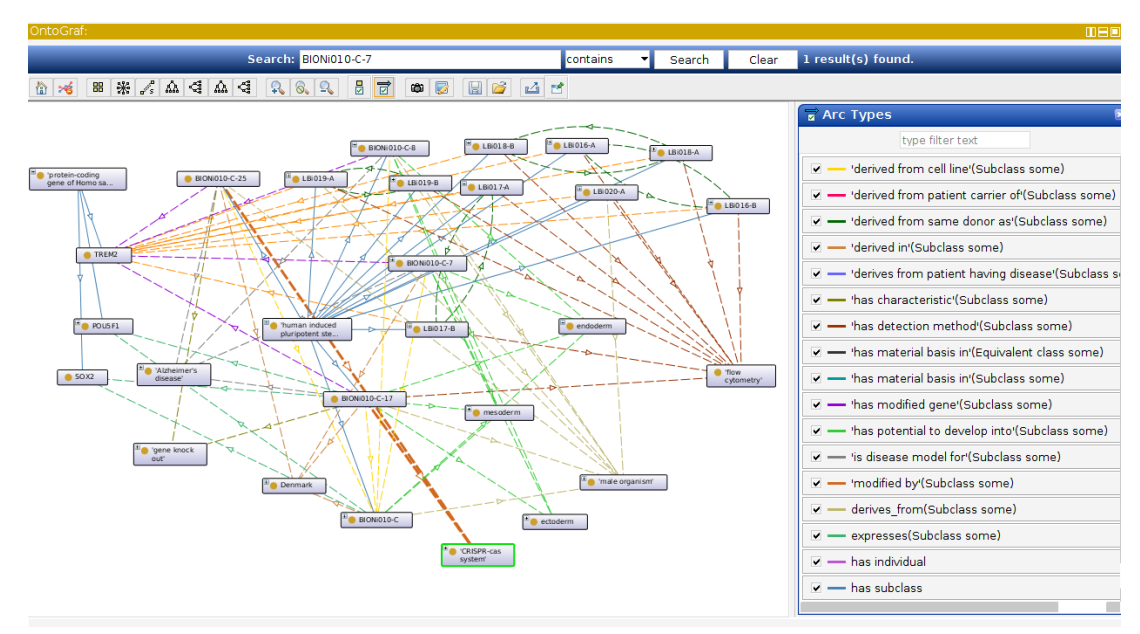

Figure 1: Semantic description of a specific cell line

<sup>1</sup> https://www.ebi.ac.uk/ols/ontologies/clo

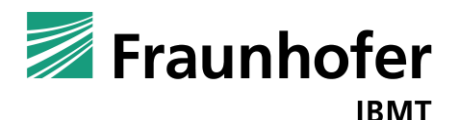

### Semantic Linkage to Diseases

An important information is the connection of a cell line to a certain disease.

This feature is particularly important to provide users who search for cell lines with the most appropriate matches, e.g. matches that relate to a specific disease context or genetic mutation/variant.

This connection can exist in two different ways. On the one hand, we have information about the donor of the line and his/her diseases (affected or unaffected). Thus, cell lines can be linked to diseases, which have been diagnosed in the donor, or cell lines can possess disease-related mutations, which have been typed in the donor, who carries the disease mutation.

On the other hand, a line itself can be genetically modified and in this way serve as a role model (or "experimental tool") for investigating disease mechanisms (see Figure 2).

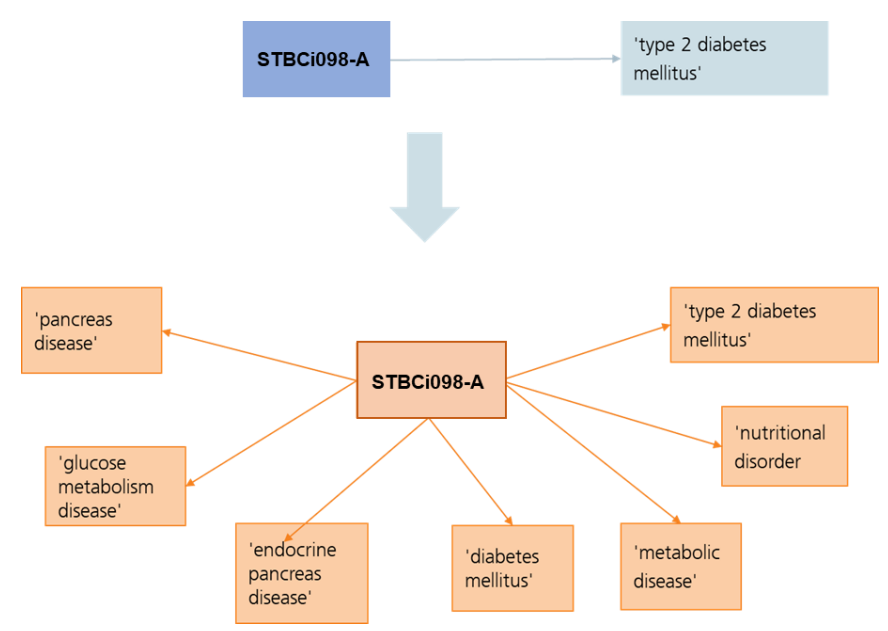

Figure 2: Linkage and detailed sematic information of a disease

#### **Cell Line Identifiers**

Every cell line in the EBiSC Ontology is described by a CLO\_ID, because of its relation to the Cell Line Ontology. This CLO\_ID is also part of the cell line's metadata in the EBiSC user interface (see Figure 3).

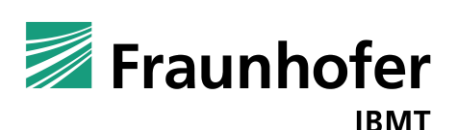

|             | External Databases |
|-------------|--------------------|
| hPSCreg     | BIONi015-A         |
| BioSamples  | SAMEA4342649       |
| Cellosaurus | CVCL_LE13          |
| ECACC       | 66540266           |
| CLO         | CLO_0100561        |
| Wikidata    | Q54796794          |

Figure 3: CLO\_ID of cell line BIONi015-A in the EBiSC catalogue

#### IRIs in the EBiSC Ontology

Every class in the ontology has a unique identifier called IRI<sup>2</sup>.

The following example explains the IRI behaviour in EBiSC:

- Cell line name: STBCi098-A
- IRI: http://purl.obolibrary.org/obo/CLO\_0101911
  - General part: http://purl.obolibary.com/obo/ (will not change for ontologies, that a part of the OBO-Foundry<sup>3</sup>)
  - Variable part: CLO\_0101911 (specific ID)

An easy way to analyse the content of the EBiSC ontology to use the software programme Protégé (see Appendix 2)

#### **SPARQL Queries**

Instead of using Protégé, the related information of a cell line can also be accessed by SPARQL (see Appendix 1 for a short introduction in SPARQL).

#### SPARQL Interface EBiSC Platform

The SPARQL interface of the EBiSC platform can be reached via <u>https://ebisc.org/sparql</u> (see Figure 4).

In the field "Query Text", you can enter your SPARQL Query

"Run Query" will show you the result of Query in the Result view (see Figure 4).

<sup>&</sup>lt;sup>3</sup> https://obofoundry.org/

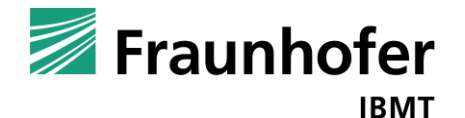

<sup>&</sup>lt;sup>2</sup> Internationalized Resource Identifiers (IRIs) (w3.org)

| $\leftarrow \   \rightarrow \   G$                                        | https://ebisc.org/sparql                                                                                                    | URL SPARQL interface                                                                       | Ē                | ] 120% 公                     | ⊻ 🧿 ≡                             |
|---------------------------------------------------------------------------|----------------------------------------------------------------------------------------------------|--------------------------------------------------------------------------------------------|------------------|------------------------------|-----------------------------------|
| Virtuoso SPARC                                                            | L Query Editor                                                                                                    |                                                                                            | ]                |                              |                                   |
| Default Data Set Name<br>https://hpscreg.eu/ontolo                        | (Graph IRI)<br>gies/hpscreg.owl Graph IRI (do not                                                                                                    | t change!)                                                                                 | About   <u>N</u> | amespace Prefixes   Inferenc | <u>æ rules</u>   <u>RDF views</u> |
| select distinct ?Con                                                      | cept where {[] a ?Concept} LIMIT 100                                                                                                    | SPARQL qu                                                                                  | iery             |                              |                                   |
| (Security restrictions of this a<br>Results Format:<br>Execution timeout: | erver do not allow you to retrieve remote RDF data, see de<br>HTML<br>0 milliseconds (values less than                                                                                                    | <u>italis.)</u><br>n 1000 are ignored)                                                     |                  |                              | <i>II</i> ;                       |
| Options:                                                                  | <ul> <li>Strict checking of void variables</li> <li>Log debug info at the end of output (has no effective of the second second</li></ul> | ct on some queries and output formats)<br>of executing the query)                          |                  |                              |                                   |
| (The result can only be sent                                              | back to browser, not saved on the server, see details)                                                                                                    |                                                                                            |                  |                              |                                   |
| Run Query Re Run                                                          | SPARQL query                                                                                                    |                                                                                            |                  |                              |                                   |
|                                                                           | Virtuoso version                                                                                                    | Copyright © 2023 OpenLink Software<br>07.20.3229 on Linux (x86_64-pc-linux-gnu), Single Se | erver Edition    |                              |                                   |

Figure 4: SPARQL interface for EBiSC

#### **SPARQL Examples**

The following lines will show some SPARQL examples for querying relevant cell line information available in the EBiSC Ontology. The queries can be easily adopted by changing the highlighted part.

• Get all cell lines with a related donor disease

IRIs of donor diseases in the ontology (can be replaced in owl:onProperty part):

- Donor has disease: http://purl.obolibrary.org/obo/CLO\_0000015
- Patient is carrier of disease: http://purl.obolibrary.org/obo/CLO\_0000003

PREFIX rdfs: <http://www.w3.org/2000/01/rdf-schema#> PREFIX owl: <http://www.w3.org/2002/07/owl#> SELECT DISTINCT (STR(?clname) AS ?line) (STR(?dislab) AS ?disease) WHERE { ?dis rdfs:label ?label. ?label bif:contains "**neurodegenerative disease**'". ?sub rdfs:subClassOf\* ?dis. ?cell rdfs:subClassOf ?rest. ?rest owl:onProperty <http://purl.obolibrary.org/obo/CLO\_0000015>. ?rest owl:someValuesFrom ?sub. ?sub rdfs:label ?dislab. ?cell rdfs:label ?clname. ?cell rdfs:seeAlso ?so. filter contains(STR(?so),"ebisc").

} GROUP by ?cell ORDER by ?line

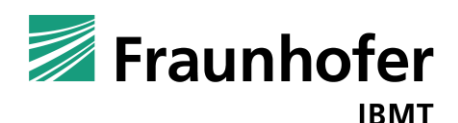

#### Result (excerpt):

| line          | disease                   |
|---------------|---------------------------|
| BIONi010-C-41 | myotonic dystrophy type 1 |
| BIONi010-C-42 | myotonic dystrophy        |
| BIONi010-C-43 | myotonic dystrophy        |
| CBRCULi002-A  | myotonic dystrophy type 1 |
| CENSOi008-A   | myotonic dystrophy        |

#### • Get all cell lines with a genetically modified gene related to a specific disease

GROUP by ?cell ORDER by ?line

#### Result (excerpt):

| line          | disease             |  |
|---------------|---------------------|--|
| BIONi010-C-17 | Alzheimer disease   |  |
| BIONi010-C-2  | Alzheimer's disease |  |
| BIONi010-C-25 | Alzheimer's disease |  |
| BIONi010-C-3  | Alzheimer disease   |  |
| BIONi010-C-4  | Alzheimer's disease |  |

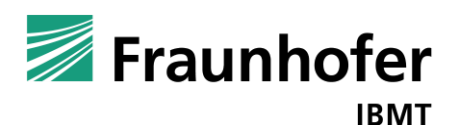

- <u>Get all cell lines with a modified gene that plays a role in a specific biological</u>
   <u>process</u>
  - Get ID of modifying gene from Gene Ontology The ID can retrieve this URL: <u>https://www.ebi.ac.uk/ols/ontologies/go</u>. Type in the name and select "search".
  - 2. Copy the ID from the result page and paste it in the Query below.

| Inal transduction Search                                                                                                   |                                                                                                    |                                                                                                    |
|----------------------------------------------------------------------------------------------------|----------------------------------------------------------------------------------------------------|----------------------------------------------------------------------------------------------------|
| Jump to                                                                                                    | signal transduction                                                                                                    | Search GO                                                                                                    |
| lignal transduction GO GO:0007165                                                                                          | 년 http://purl.obolibrary.org/obo/GO_0007165 (집 Copy                                                                                                    |                                                                                                    |
| ignal transduction involved in filamentous growth GO GO.0001402<br>ignal transduction by p53 class mediator GO GO.007/2331 | covers signaling from receptors located on the surface of the cell and signaling via<br>covers signaling from receptors located on the surface of the cell and signaling via<br>to events at and within the receiving cell. [GCC: mtg_signaling_feb11 GOC: go_ | e.g. regularison on unicomprovi or regularison of the fitted doll prodess. Signal transduction<br>a molecules located within the cell. For signaling between cells, signal transduction is res<br>curators ] |
| Search (1) S for signal transduction                                                                                       | -1: Tree view (3) Term mappings                                                                                                    | Term information                                                                                                    |
|                                                                                                    | biological_process                                                                                                    | Graph view     Graph view     Graph view     Graph view     Witingdia-Simpal transduction                                                                                                    |
|                                                                                                    | biological regulation     de regulation of biological process                                                                                                    | Roset tree Subsets                                                                                                    |
|                                                                                                    | eregulation of cellular process                                                                                                    | Show all siblings goslim_chembl, goslim_metagenomics,                                                                                                    |
|                                                                                                    | e cellular process                                                                                                    | gosim_ban, gosim_candida                                                                                                    |
|                                                                                                    | cell communication                                                                                                    | Note that signal transduction is defined broad                                                                                                    |
|                                                                                                    | cellular response to stimulus                                                                                                    | include a ligand interacting with a receptor,                                                                                                    |
|                                                                                                    | P signal transduction                                                                                                    | being triggered. A change in form of the sign                                                                                                    |
|                                                                                                    | eresponse to stimulus                                                                                                    | every step is not necessary. Note that in man                                                                                                    |
|                                                                                                    | ellular response to stimulus                                                                                                    | initiation of transcription. Note that specific                                                                                                    |
|                                                                                                    | E ingran transduction                                                                                                    | transcription factors may be annotated to this                                                                                                    |

Figure 5: Get Id from Gene Ontology

Result (excerpt):

line BIONi010-C-9 BIONi010-C-5

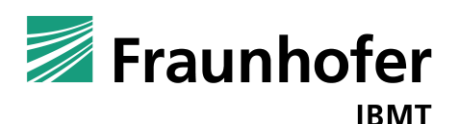

## Appendix 1 – Introduction to Ontologies and SPARQL

The following lines will give a short overview about ontologies explained by a simplified example (see Figure 6).

#### Ontologies

An ontology consist of elements (*classes*) that exist in a specific domain and *properties* to describe them. Properties are relationships to link two classes or *attributes* to describe a class.

The easiest way to link a class to another is the *subClassOf* property. A subClass is a more precise description to a superclass, like creature -> animal -> dog -> poodle.

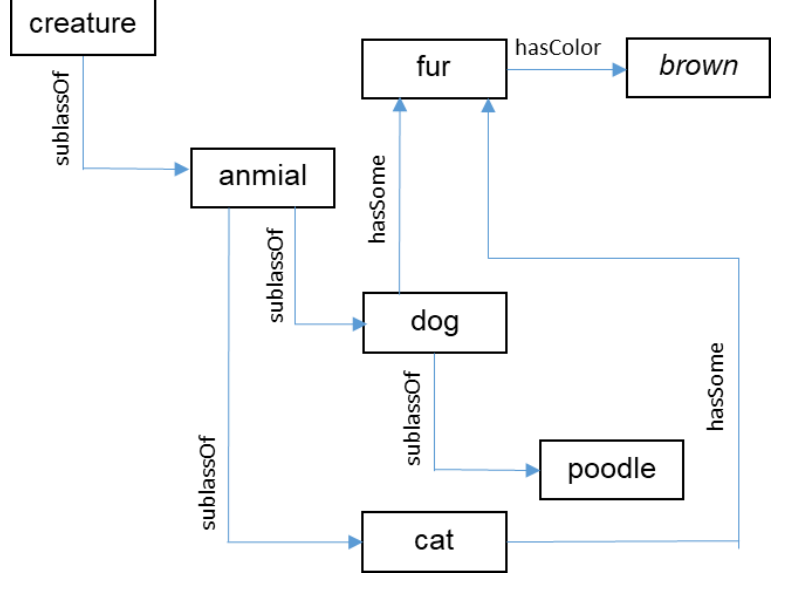

Figure 6: ontology example

It is also possible to link more than two classes. Dogs and cats are both animals.

Properties can also be a bit more complex. As you can see in the example, dogs and cats can have fur. However, fur is a subClass neither of dogs nor of cats. This connection can be realised by a specific property, which is called "hasSome" here.

So, the elements in an ontology are represented by a *graph* structure. Each element of ontology can be described by *triples* (class – property – class – property....).

Ontologies provide more features, which are going beyond this example. Detailed information can be found here <u>https://www.w3.org/standards/semanticweb/ontology</u>.

#### SPARQL

SPARQL is a query language to receive information from ontologies in RDF format (<u>https://www.w3.org/RDF/</u>). As these datasets are described in triples, its queries have to be constructed in that manner.

The next lines shows some simplified examples.

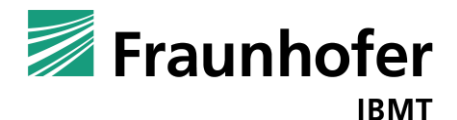

• all triples of a dataset:

```
SELECT * WHERE {
    graph ?g {
        ?class ?property ?linkedClass .
    }
}
```

Result:

| ?class | ?property  | ?linkedClass |
|--------|------------|--------------|
| animal | subClassOf | creature     |
| dog    | hasSome    | fur          |
| Cat    | subClassOf | animal       |
|        |            |              |

classes with linked by a specific property

```
SELECT ?class
WHERE {
?class hasSome fur.
}
```

Result:

| ?class |
|--------|
| cat    |
| dog    |
|        |

• All subclasses

```
SELECT ?class
WHERE {
?class subClassOf dog.
}
```

Result:

| ?class |  |
|--------|--|
| poodle |  |

SPARQL is a very comprehensive query language. More information can be found here: <u>https://www.w3.org/TR/rdf-sparql-query/</u>.

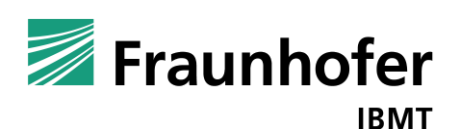

# Appendix 2 – Protégé

#### Protégé GUI

An easy way to analyse the content of the EBiSC ontology is the tool Protégé (<u>https://protege.stanford.edu/software.php</u>), as displayed in the following screen. This tool can be installed on every computer and run as a standalone application.

| ebic, cle (https://bpicetg.eu/ontologies/bbic, cls.ow) ; [ChUken/sohnik/Download/ebic.cwi]                                                                                                    | - 0 >      |
|----------------------------------------------------------------------------------------------------|------------|
| File Edit View Reasoner Tools Refactor Window Help                                                                                                    |            |
| ebisc clo (https://hpscreg.eu/ontologies/ebisc clo.owl)                                                                                                    | - Search.  |
| apprinter for the factor (watering entry) containing encryoners) only experimentally modified cells in etcs) (subured cell (solid) and the cell () hadced pulpations starm cells the cell () hanse induced pulpations starm cells (secold) #2004.                                                                                                    |            |
| Active ontology × Entities × Individuals by class × DL Query ×                                                                                                    |            |
| Tree – "nure" class 04-A – CLO:0102650 – http://purl.obolibrary.org/obo/CLO_0102650                                                                                                    |            |
| ons Usage                                                                                                    |            |
| hierarchy (linkage by moth                                                                                                    | 208)       |
| subClassOf property)                                                                                                    |            |
| type: xsd:string]                                                                                                    | @80        |
| RCi004-A                                                                                                    |            |
| RCI002-B     Attributes of cell line                                                                                                    | 080        |
| RCI003-A     Second     Second B     Second B     Se | inec       |
| RC1004-A"                                                                                                    | ipsc O O O |
| RC1004-A-1     SeeAlso                                                                                                    | @ × C      |
| RCi004-B     https://www.cellosaurus.org/CVCL_9S47                                                                                                    |            |
| -• RCI005-A seeAlso                                                                                                    | @×0        |
| RCI006-A https://www.wikidata.org/wiki/Q54949504                                                                                                    |            |
| -• RC1007-A Description: RC6004-A                                                                                                    | 208        |
| -• RCI007-C Equivalent To 😳                                                                                                    |            |
| - RC1009-A                                                                                                    |            |
| - Sigilou -A-1 Subclass Of C                                                                                                    |            |
| - Signo1 A-11                                                                                                    | 7000       |
| - SIGI001-A-12                                                                                                    | 7000       |
| <ul> <li>SIGi001-A-14</li> <li>'derived from patient carrier of disease' some 'Huntington's disease'</li> </ul>                                                                                                    | 7080       |
| -• SIGi001-A-15                                                                                                    | 0080       |
| -• SIGi001-A-16 "derives from' some 'female organism' LITIKAGE to Classes with                                                                                                    | 0080       |
| SIGi001-A-17     'derives from' some 'human tissue donor'     specific properties                                                                                                    | 7@×0       |
| SiGl001-A-18     "has potential to develop into' some ectoderm                                                                                                    | - 7080     |
| • SIGIDUT-A-19<br>• SIGIDUT-A-2                                                                                                    | ?@×0       |
| * the notential to develop into' some mesoderm                                                                                                    | 2 @ X O    |
| • SIGIO01-A-3                                                                                                    |            |

Figure 7: Details of cell line "RCI004-A" in Protégé.

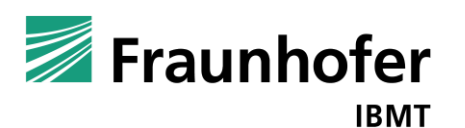